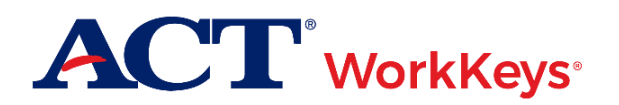

# Quick Start Guide Running the Personal Skills Assessment List Reports

## Document Purpose

This document contains steps on how to run ACT<sup>®</sup> WorkKeys<sup>®</sup> Personal Skills Assessment List Reports from the Online Reports Portal, through Validus<sup>®</sup> Virtual Test Center (VTC). These reports contain rosters of examinee scores for soft skills assessed by the Fit and Talent tests.

### Prerequisites

To perform this task, you (the test staff or site administrator) must:

- Read the ACT WorkKeys Online Portal User Guide before using this quick start guide
- Have your testing realm and login information as previously provided to you by ACT
- Be assigned the appropriate role(s) within Validus VTC per the Roles in Validus guide

#### Resources

We encourage you to visit the <u>ACT WorkKeys Administration</u> web page to select from a variety of helpful quick start guides and manuals, including the current <u>ACT WorkKeys Online Portal User Guide</u>.

Please reference the latest <u>WorkKeys Online Technical Specifications</u> web page to confirm that your computers (workstations) meet the minimum technical requirements. See the <u>TAO User Guide</u> for instructions on how to check for these requirements.

### Procedure: Running the Report

- 1. While logged into Validus VTC, choose **Reports Portal** from the left-side navigation menu.
- 2. Sign in to the Reports Portal using the same User ID and password used to log in to Validus VTC.

Result: With a successful login, you will see a WorkKeys Online Reports menu with a list of available reports for you to create (on the Report List tab).

- 3. On the Report List tab, select the **Personal Skills Assessment** List Reports text link.
- 4. Select either the Talent or Fit Assessment List Report.

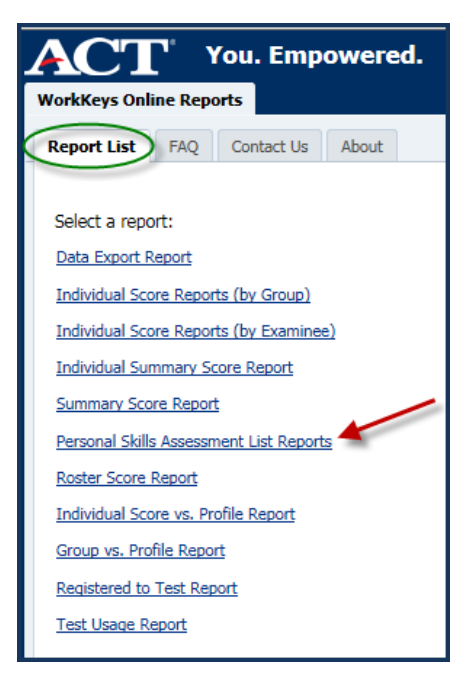

Result: The screen display changes to the Parameters selection pane and report viewing pane.

Note: The parameter selection fields will be the same whether you chose the Talent or Fit Assessment List Report.

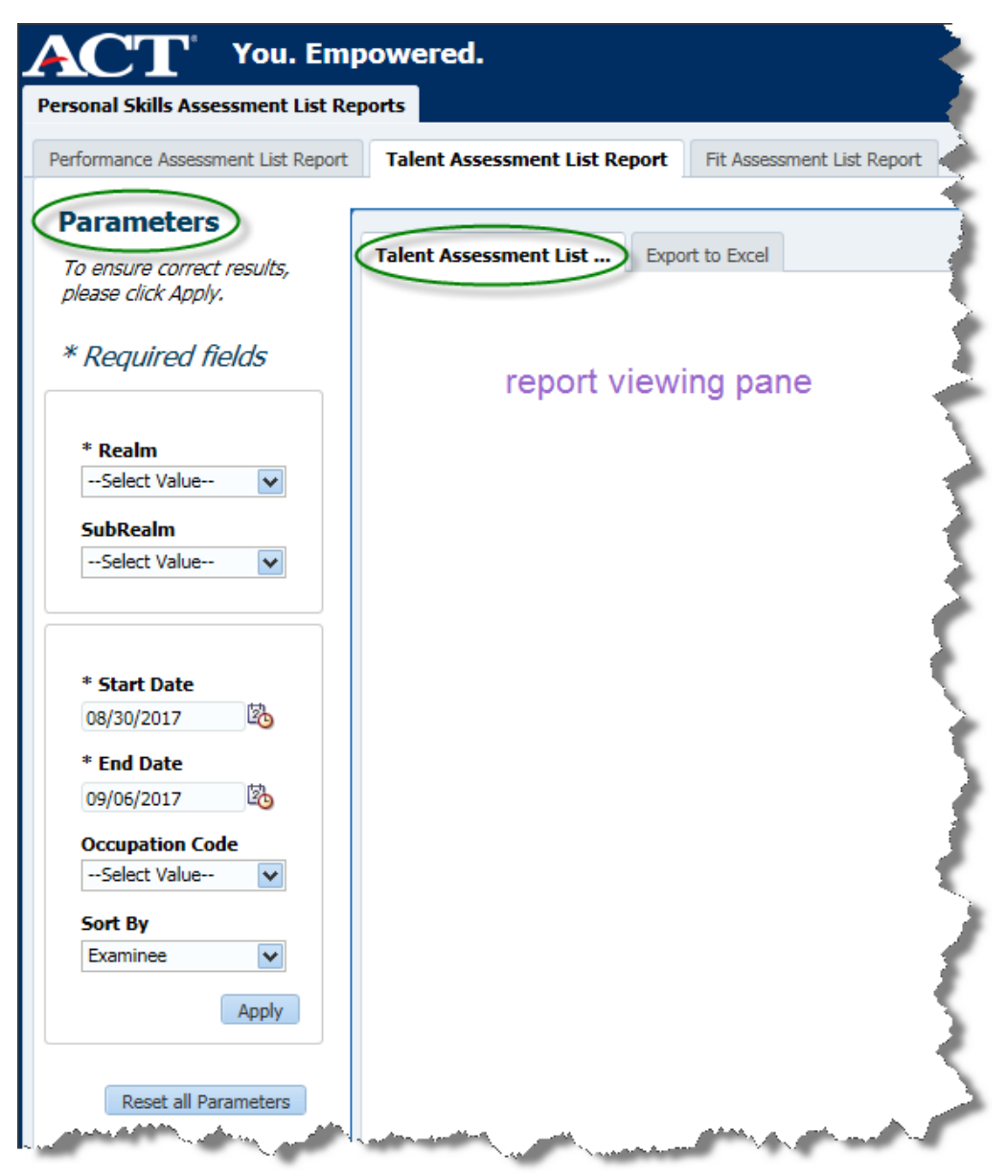

5. In the Parameters selection pane, select criteria as applicable.

Note: **Realm**, **Start Date**, and **End Date** are the only fields you are required to populate in order to generate a report.

6. Select the Apply button.

Result: The report viewing pane will display the report in PDF format. See the example reports below.

Note: If there was no data that fit the parameters you chose, you will see the message "No Results Were Found for Selected Parameters".

| ealm: AngelasWorkkeys<br>ibRealm: <all><br/>port Date: Sep 1, 2017</all>                |                                           |                                                                                                    |                                                                                                    | Date Ran<br>Occupatio<br>Sort By:       | ge:<br>on Code:                                                             | Aug 24, 2012 -<br>Primary Occup<br>Examinee                         | Aug 31, 2017<br>ation Code                                                                                                    |
|-----------------------------------------------------------------------------------------|-------------------------------------------|----------------------------------------------------------------------------------------------------|----------------------------------------------------------------------------------------------------|-----------------------------------------|-----------------------------------------------------------------------------|---------------------------------------------------------------------|----------------------------------------------------------------------------------------------------|
| Examinee                                                                                | ID**                                      | Occupation<br>Code                                                                                                | Test Date                                                                                              | Teamwork<br>(1-99%)                     | Work<br>Discipline<br>(1-99%)                                               | Managerial<br>Potential<br>(1-99%)                                  | Customer Servic<br>Orientation<br>(1-99%)                                                                                                    |
| 130605talentTest001In, 130605talentTest001fn                                            | 2345                                      | 17-1011.00                                                                                                    | Jun 5, 2013                                                                                            | 75                                      | 66                                                                          | 79                                                                  | 72                                                                                                    |
| 3WAES007In, BWAES007fn                                                                  |                                           | 53-2022.00                                                                                                    | Jul 30, 2013                                                                                           | 1!                                      | 1!                                                                          | 13 !                                                                | 13 !                                                                                                    |
| WAES007In, BWAES007fn                                                                   |                                           | 29-1022.00                                                                                                    | Jul 30, 2013                                                                                           | 11                                      | 1!                                                                          | 1!                                                                  | 1!                                                                                                    |
| WAES008In, BWAES008fn                                                                   |                                           | 25-4012.00                                                                                                    | Jul 30, 2013                                                                                           | 2 !                                     | 1!                                                                          | 4 !                                                                 | 7!                                                                                                    |
| WAES008In, BWAES008fn                                                                   |                                           | 17-3021.00                                                                                                    | Jul 30, 2013                                                                                           | 1!                                      | 1!                                                                          | 11                                                                  | 11                                                                                                    |
| dw130611Talent001In, jdw130611Talent001fn                                               | defg                                      | 27-1011.00                                                                                                    | Jun 11, 2013                                                                                           | 3 !                                     | 21                                                                          | 31                                                                  | 41                                                                                                    |
| Jurphy, Angela                                                                          |                                           | 27-2011.00                                                                                                    | Sep 20, 2012                                                                                           | 26                                      | 52                                                                          | 42                                                                  | 30                                                                                                    |
|                                                                                         |                                           |                                                                                                    |                                                                                                    |                                         |                                                                             |                                                                     |                                                                                                    |
| IHSTAO1, Nana                                                                           | San an an an an an an an an an an an an a | 27-1022.00                                                                                                    | Jun 7, 2016                                                                                            | 43                                      | 81                                                                          | 73                                                                  | 51                                                                                                    |
| AngelasWorkkeys                                                                         | it Assessment L                           | 27-1022.00                                                                                                    | Jun 7, 2016                                                                                            | 43<br>Date Ran                          | 81                                                                          | 73                                                                  | 51<br>Page 1 of<br>ug 31, 2017                                                                                                    |
| ACCT WorkKeys<br>alm: AngelasWorkkeys<br>bRealm: <all><br/>port Date: Sep 1, 2017</all> | it Assessment L                           | 27-1022.00                                                                                                    | Jun 7, 2016                                                                                            | 43<br>Date Ran<br>Occupatic<br>Sort By: | 81                                                                          | 73<br>Jun 2, 2013 - A<br>Primary Occupa<br>Examinee                 | 51<br>Page 1 of<br>ug 31, 2017<br>ation Code                                                                                                  |
| Alm: AngelasWorkkeys<br>bRealm: <all><br/>port Date: Sep 1, 2017</all>                  | it Assessment L                           | ist Report                                                                                                    | Jun 7, 2016                                                                                            | 43<br>Date Ran<br>Occupatic<br>Sort By: | 81<br>ge:<br>in Code:                                                       | 73<br>Jun 2, 2013 - A<br>Primary Occupa<br>Examinee                 | 51<br>Page 1 of<br>ug 31, 2017<br>ation Code                                                                                                  |
| AHSTAO1, Nana                                                                           | it Assessment L                           | 27-1022.00<br>ist Report                                                                                          | Jun 7, 2016                                                                                            | 43<br>Date Ram<br>Occupatio<br>Sort By: | ge:<br>in Code:                                                             | Jun 2, 2013 - A<br>Primary Occupa<br>Examinee                       | 51<br>Page 1 of<br>ug 31, 2017<br>ation Code                                                                                                  |
| NHSTAO1, Nana                                                                           | it Assessment L                           | 27-1022.00<br>ist Report<br>Occupation Code<br>27-1022.00                                                         | Jun 7, 2016                                                                                            | 43<br>Date Ran<br>Occupatic<br>Sort By: | 81<br>ge:<br>in Code:<br>(1-99%)<br>68                                      | 73<br>Jun 2, 2013 - A<br>Primary Occupa<br>Examinee<br>Recon<br>Bas | 51<br>Page 1 of<br>ug 31, 2017<br>ation Code                                                                                                  |
| NHSTAO1, Nana                                                                           | it Assessment L                           | 27-1022.00<br>ist Report<br>Occupation Code<br>27-1022.00<br>27-1022.00                                           | Jun 7, 2016<br>Test Date<br>Jul 15, 2013<br>Jul 15, 2013                                               | 43<br>Date Ran<br>Occupatio<br>Sort By: | 81<br>De:<br>n Code:<br>FIT INDEX<br>(1-99%)<br>68<br>50                    | Jun 2, 2013 - A<br>Primary Occupa<br>Examinee                       | 51<br>Page 1 of<br>ug 31, 2017<br>ation Code                                                                                                  |
| NHSTAO1, Nana                                                                           | it Assessment L                           | 27-1022.00<br>ist Report<br>Occupation Code<br>27-1022.00<br>27-1022.00<br>55-1012.00                             | Jun 7, 2016<br>Test Dati<br>Jul 15, 2013<br>Jul 15, 2013<br>Jun 5, 2013                                | 43<br>Date Ran<br>Occupatic<br>Sort By: | 81<br>ge:<br>in Code:<br>(1-99%)<br>68<br>50<br>84                          | 73<br>Jun 2, 2013 - A<br>Primary Occupa<br>Examinee                 | 51<br>Page 1 of<br>ug 31, 2017<br>ation Code<br>mended Category<br>ed on Level of Fit<br>Moderate<br>High                                     |
| AHSTAO1, Nana                                                                           | ID**                                      | 27-1022.00<br>ist Report<br>Occupation Code<br>27-1022.00<br>27-1022.00<br>55-1012.00<br>15-1099.04               | Jun 7, 2016<br>Test Dati<br>Jul 15, 2013<br>Jul 15, 2013<br>Jun 5, 2013<br>Jun 14, 201                 | 43<br>Date Ran<br>Occupatic<br>Sort By: | 81<br>ge:<br>n Code:<br>(1-99%)<br>68<br>50<br>84<br>50                     | Jun 2, 2013 - A<br>Primary Occupa<br>Examinee<br>Recon<br>Bas       | 51<br>Page 1 of<br>Ug 31, 2017<br>ation Code<br>mended Category<br>ed on Level of Fit<br>Moderate<br>High<br>Moderate                         |
| NHSTAO1, Nana                                                                           | ID**                                      | 27-1022.00<br>ist Report<br>Occupation Code<br>27-1022.00<br>27-1022.00<br>55-1012.00<br>15-1099.04<br>15-1099.04 | Jun 7, 2016<br>Test Data<br>Jul 15, 2013<br>Jul 15, 2013<br>Jul 15, 2013<br>Jun 14, 201<br>Jun 14, 201 | 43<br>Date Ran<br>Occupatio<br>Sort By: | 81<br>ge:<br>in Code:<br>(1-99%)<br>68<br>50<br>84<br>50<br>84<br>50<br>291 | 73<br>Jun 2, 2013 - A<br>Primary Occupa<br>Examinee                 | 51<br>Page 1 of<br>ug 31, 2017<br>ation Code<br>mended Category<br>ed on Level of Fit<br>Moderate<br>High<br>Moderate<br>Moderate<br>Moderate |

Note: See the <u>ACT WorkKeys Online Portal User Guide</u> for instructions on exporting (downloading), saving, and printing reports.